PC:

Windows XP (Service Pack 2 or 3) or Windows Vista CD-ROM drive Adobe Reader 8.0 or greater (included) Color monitor of at least 1024x768 resolution

Macintosh: Mac OSX 10.4 or greater recommended

CD-ROM drive Adobe Reader 8.0 or greater (included) Color monitor of at least 1024x768 resolution

1. Once you've inserted the CD into your CD-ROM drive a window should open displaying the contents of the disk. If a window does not open, navigate to the CD drive and open the disk manually. On Windows, you can do this by going to My Computer and selecting the CD. On the Mac, double-click on the CD icon on the Desktop.

2. Double-click START\_HERE.pdf. Although it is recommended that you use Adobe Reader 9 to view the disk content, your computer may be setup to open PDF files in a different application by default. If your computer does not have an application to view PDF files, you can get the latest version of Adobe Reader from the Adobe website (http://www.adobe.com/go/EN\_US-H-GET-READER) or you can install Adobe Reader directly from this CD-ROM by clicking into the Install Adobe Reader 9 folder and then selecting the operating system you are using.

3. Once you have launched START\_HERE.pdf, you will see icons for each magazine issue available on this disk. You can access each issue by clicking on the icon. Another window will open displaying the issue you have selected. At anytime, you can close or move this window and return to the main menu and select other issues on the disk.

You can search for terms in each issue by using the search bar in Adobe Reader. Depending on which version of Adobe Reader you are using, the search bar will be available once you have opened a magazine issue from the main menu.

If you need to install Adobe Reader to view the content on this disk, there are 2 ways you can do this.

1. Go to: http://www.adobe.com/go/EN\_US-H-GET-READER. From there you can download and install the latest version of Adobe Reader.

2. To install Adobe Reader directly from this disk, open the Install Adobe Reader folder and then open the folder for the operating system you are using. If you are using Windows XP and need to determine which Service Pack you have, you can go to Control Panel and then System. If you are using a Mac and need to determine whether you are using an Intel processor or a PowerPC processor, you can go to the Apple menu in the upper left corner of the screen and select About This Mac.

3. Double-click the installer in the folder for your operating system and follow the on-screen instructions to install Adobe Reader.